# Reconversion en disque de base et partitionnement avec EaseUS Partition Master gratuit

## 1) Situation de départ :

On a un disque dynamique, avec 5 partitions (Au moins une de trop pour repasser en disque de base)

| 🚰 Gestion de l'ordinateur                                                                                                    |                                                                                                    |                                                          |                                                               |                                              |                                                                              |                                                      |                                                     |                                      |                                 |                                     | _1                                   |   |
|----------------------------------------------------------------------------------------------------|----------------------------------------------------------------------------------------------------|----------------------------------------------------------|---------------------------------------------------------------|----------------------------------------------|------------------------------------------------------------------------------|------------------------------------------------------|-----------------------------------------------------|--------------------------------------|---------------------------------|-------------------------------------|--------------------------------------|---|
| Fichier Action Affichage ?                                                                                                    |                                                                                                    |                                                          |                                                               |                                              |                                                                              |                                                      |                                                     |                                      |                                 |                                     |                                      |   |
| 🗢 🔿 🙍 🖬 👔 🚱                                                                                                    | X 📽 🚅 🔯                                                                                                    |                                                          |                                                               |                                              |                                                                              |                                                      |                                                     |                                      |                                 |                                     |                                      |   |
| Gestion de l'ordinateur (local)                                                                                                    | Volume                                                                                                    | Disposition                                              | Туре                                                          | Système de fichiers                          | Statut                                                                       | Capacité                                             | Espace libre                                        | % Libres                             | Tolérance de pannes             | Délai                               | Actions                              |   |
| <ul> <li>Cutis système</li> <li>Cutis système</li> <li>Panificateur de tâches</li> <li>Dossiers partagés</li> <li>Dossiers partagés</li> <li>Performance</li> <li>Sectorage</li> <li>Stockage</li> <li>Services et applications</li> </ul> | Système (C:)<br>SYSTEM<br>RECOVERY (E:)<br>HP_TOOLS (F:)<br>Données (D:)                                    | Simple<br>Simple<br>Simple<br>Simple<br>Simple<br>Simple | Dynamique<br>Dynamique<br>Dynamique<br>Dynamique<br>Dynamique | NTFS<br>NTFS<br>FAT32<br>NTFS                | Sain (Démarrer, Fichier d'échange)<br>Sain (Système)<br>Sain<br>Sain<br>Sain | 61,99 Go<br>199 Mo<br>12,85 Go<br>99 Mo<br>390,62 Go | 20,09 Go<br>165 Mo<br>2,13 Go<br>92 Mo<br>299,79 Go | 32 %<br>83 %<br>17 %<br>93 %<br>77 % | Non<br>Non<br>Non<br>Non<br>Non | 0%<br>0%<br>0%<br>0%<br>0%<br>0%    | Gestion des disqu.<br>Autres actions | F |
| =>                                                                                                    | Lil <b>Disque 0</b><br>Dynamique<br>465,76 Go<br>En ligne<br>Lig <b>CD-ROH 0</b><br>DVD (G:)<br>Aucun média | SYSTEM<br>199 Mo NTFS<br>Sain (Système)                  | <b>Systè</b><br>61,99<br>(Sain (D                             | me (C:)<br>60 NTES<br>émarrer, Fichier d'éch | nge) Données (D;)<br>300,62 Go NTFS<br>Sain                                  |                                                      |                                                     | RECOVERY<br>12,85 Go NTI<br>Sain     | (E:)<br>75                      | HP_TOOLS (F<br>103 Mo FAT32<br>Sain |                                      |   |
|                                                                                                    |                                                                                                    |                                                          |                                                               |                                              |                                                                              |                                                      |                                                     |                                      |                                 |                                     |                                      |   |

# 2) Alors, on va essayer EaseUS® Partition Master 9.2.2 "Free Edition" dispo ici :

http://www.partition-tool.com/landing/home-download.htm pour voir si cette version gratuite est capable de reconvertir le HDD en disque de base, et de redimensionner ensuite les partitions C et D à notre guise.

3) A l'installation d'AaseUS, on regarde déjà le contrat de License "EULA":

|                                            | EaseUS Partition Master Free Edition License<br>Restriction Notice                                                                                                    |                                                                                                    |
|--------------------------------------------|----------------------------------------------------------------------------------------------------|----------------------------------------------------------------------------------------------------|
| Make your life easy!                       | EaseUS Partition Master Free Edition is a free software for home<br>users only to install on family computer. Use of EaseUS Partition<br>Master Free Edition on company computer and reselling it to third<br>party is strictly prohibited. You may not use it to provide external<br>services to your clients. Any business usage of the software may lead<br>to lawsuits. Company users please purchase the<br>paid edition of EaseUS Partition Master. |                                                                                                    |
| Attention =                                | A. EaseUS Partition Master Free Edition End User License Agreement     B. OpenCandy End User License Agreement     A. EaseUS Partition Master Free Edition End-User License Agreement     Copyright (c) 2006-2013 CHENGDU Yiwo Tech Development Co., Ltd (Yiwo Tech Ltd, for     short).     All rights reserved.                                                                                                    |                                                                                                    |
| EaseUS Partition<br>Master Free<br>Edition | Please read this document carefully. This is a legal agreement between you (either an<br>individual or an entity) and CHENGOU Yiwo Tech Development Co., Ltd, the developer of<br>EaseLS Partition Master. This agreement supersedes any prior version license and<br>governs your use of the software.<br>CHENGDU Yiwo Tech Development Co., Ltd exclusively owns all copyrights of EaseUS<br>Partition Master Free Edition.                             | B. OpenCandy End User License Agreement (EULA) <= Attention<br>Date of last revision: March 7, 2012<br>PLEASE READ THESE TERMS BEFORE PROCEEDING WITH THE INSTALLATION OF THE<br>SOFTWARE. BY AGREENING TO THESE TERMS YOU ARE GRANTING US PERMISSION TO<br>PROVIDE RECOMMENDATIONS OF THIRD PARTY SOFTWARE IN ACCORDANCE WITH                                                                                              |
|                                            | I will use the software on my family PC ONLY<br>and I accept the agreement.                                                                                                    | THE FOLLOWING TERMS AND THE TERMS OF OUR PRIVACY POLICY.  1. What We Do  The developer of the software ("Software") you are installing has chosen to use the OpenCandy Network ("We") to provide recommendations of other third party software. All miro party software participating in the OpenCandy Network must adhere to strict policies that ensure only compliant software is recommended. In the event an OpenCandy |

La lecture rapide de la licence attire de suite l'attention sur les mots **OpenCandy**, cette cochonnerie d'"Adware" parasite dont il vaut mieux se passer dans un ordinateur.

Donc, **prudence** dans la suite de l'installation, en regardant bien ce qui est précoché avant de cliquer sur quoi que ce soit !

### 4) 1<sup>er</sup> piège à l'installation de EaseUS Partition Master Free :

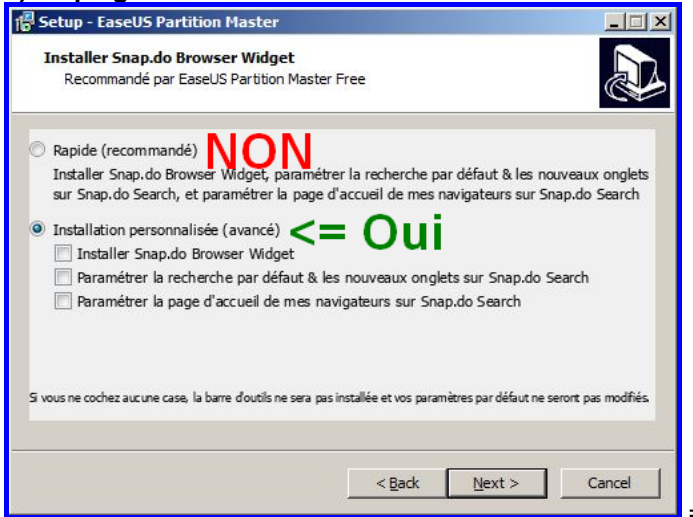

=> Bien sûr, on choisit l'installation personnalisée.

# 5) 2<sup>ème</sup> piège:

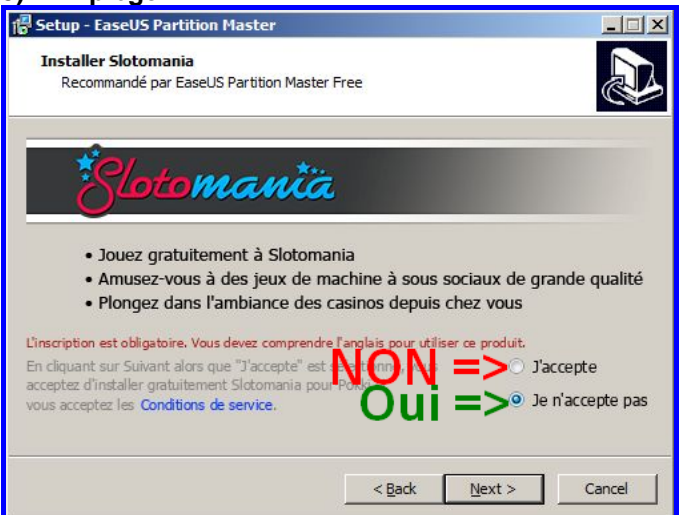

=> On n'accepte pas ce "Slotomania" sorti du chapeau !

# 6) Encore un 3<sup>ème</sup> piège ?

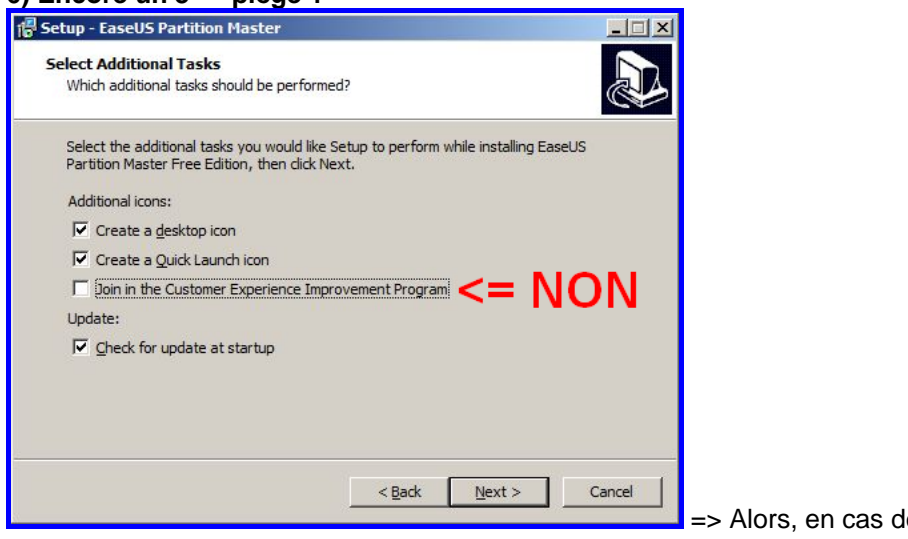

=> Alors, en cas de doute, on décoche aussi.

7) Après avoir préalablement supprimé sous Windows les partitions "RECOVERY" (E:) et "HP\_TOOLS" (F:), on attaque la reconversion en disque de base avec EaseUS :

|                       |                   |             |                  |          | Backup tool B |        |        |               |
|-----------------------|-------------------|-------------|------------------|----------|---------------|--------|--------|---------------|
| perations 🔗           | Partition         | File System | Capacity         | Used     | Unused        | Status | Type   | i da nensieto |
| Convert to basic disk | Dynamic Disk(Disk | sk 1        |                  |          |               |        |        |               |
| Surface test          | *: SYSTEM         | NTES        | 199.00 MB        | 33,64 MB | 165,36 MB     | System | Simple |               |
| View properties       | C: Système        | NTES        | 61,99 GB         | 41,91 GB | 20,08 GB      | Boot   | Simple |               |
|                       | D: Données        | NTES        | 390,62 GB        | 90,70 GB | 299,93 GB     | None   | Simple |               |
| ending Operations 🛛 🖄 | 1.00              | Unallocated | 12,95 GB         | 1.00     |               | None   | 221    |               |
| il ne r               | este que          | 3 partition | is.              |          |               |        |        |               |
| il ne r               | este que          | 3 partition | is.              |          |               |        |        |               |
| il ne r               | este que          | 3 partition | is.              |          |               |        |        |               |
| il ne r               |                   | 3 partition | ées (NTFS)<br>je |          |               |        |        | Un<br>12      |
| il ne r               | este que          | 3 partition | AS.              |          |               |        |        | Un<br>12      |

=> On choisit "Convert to basic disk"

après un clic droit sur "Disk 1"

## 8) C'est parti, un check commence:

| General 🔻 🛗 View 🔻 📢                                                                                                    | 🕨 Disk 🔻 🍓 Wiz                                                                                                    | ard 🔹 🚺 Advanced                                                                                                    | 🔻 📀 Help 🔻                                                                |                  |                                                          |                                                       |                                             | EaseUS                                                                  |                                                 |                                                 |
|----------------------------------------------------------------------------------------------------|----------------------------------------------------------------------------------------------------|----------------------------------------------------------------------------------------------------|---------------------------------------------------------------------------|------------------|----------------------------------------------------------|-------------------------------------------------------|---------------------------------------------|-------------------------------------------------------------------------|-------------------------------------------------|-------------------------------------------------|
| lo Redo Apply Refresh                                                                                                    |                                                                                                    |                                                                                                    |                                                                           | Data recovery B  | ackup tool Boo                                           | otable CD Upg                                         | ade Join                                    | our newsletter                                                          |                                                 |                                                 |
| erations                                                                                                    | rtition                                                                                                    | File System                                                                                                    | Capacity                                                                  | Used             | Unused                                                   | Status                                                | Type                                        |                                                                         |                                                 |                                                 |
| Convert to basic disk                                                                                                    | Dynamic Disk(Dis                                                                                                    | ik 1                                                                                                    |                                                                           |                  |                                                          |                                                       |                                             | A                                                                       |                                                 |                                                 |
| Surface test                                                                                                    | *: SYSTEM                                                                                                    | NTES                                                                                                    | 199,00 MB                                                                 | 33,64 MB         | 165,36 MB                                                | System                                                | Simple                                      |                                                                         |                                                 |                                                 |
| view properties                                                                                                    | C: Système                                                                                                    | NTES                                                                                                    | 61,99 GB                                                                  | 41,91 GB         | 20,08 GB                                                 | Boot                                                  | Simple                                      |                                                                         |                                                 |                                                 |
| nding Operations                                                                                                    | *                                                                                                    | Unallocated                                                                                                    | 12 95 GB                                                                  | 90,70 GB         | 299,93 GB                                                | None                                                  | Simple                                      |                                                                         |                                                 |                                                 |
|                                                                                                    | -                                                                                                    | challocated                                                                                                    | 12,55 65                                                                  | -                |                                                          | None                                                  |                                             |                                                                         |                                                 |                                                 |
|                                                                                                    |                                                                                                    | спеск рагитоп                                                                                                    |                                                                           |                  |                                                          |                                                       |                                             |                                                                         |                                                 |                                                 |
|                                                                                                    |                                                                                                    | 🛛 🥂 Checking file syste                                                                                              | em on partition C:                                                        |                  |                                                          |                                                       |                                             |                                                                         |                                                 |                                                 |
|                                                                                                    | En'                                                                                                    | tire progress :                                                                                                    |                                                                           | 33%              |                                                          |                                                       |                                             |                                                                         |                                                 |                                                 |
|                                                                                                    |                                                                                                    |                                                                                                    |                                                                           |                  |                                                          |                                                       |                                             |                                                                         |                                                 |                                                 |
|                                                                                                    | Sul                                                                                                    | a progress :                                                                                                    |                                                                           | 54%              |                                                          |                                                       |                                             |                                                                         |                                                 |                                                 |
|                                                                                                    |                                                                                                    |                                                                                                    |                                                                           |                  |                                                          |                                                       |                                             |                                                                         |                                                 |                                                 |
|                                                                                                    |                                                                                                    |                                                                                                    |                                                                           | -                |                                                          |                                                       |                                             |                                                                         |                                                 |                                                 |
|                                                                                                    |                                                                                                    |                                                                                                    |                                                                           |                  |                                                          |                                                       |                                             |                                                                         |                                                 |                                                 |
|                                                                                                    |                                                                                                    |                                                                                                    |                                                                           |                  |                                                          |                                                       |                                             |                                                                         | 1                                               |                                                 |
|                                                                                                    | Disk1                                                                                                    |                                                                                                    |                                                                           |                  |                                                          |                                                       |                                             |                                                                         |                                                 |                                                 |
| I                                                                                                    | Dynamic MBR 6                                                                                                    | Système ( D: Donn<br>1 99 GB 390 62                                                                                  | iées (NTFS)<br>GB                                                         |                  |                                                          |                                                       |                                             | Unall.                                                                  |                                                 |                                                 |
| 1                                                                                                    | 165,76 GB                                                                                                    | 1,55 00 050,02                                                                                                    | 00                                                                        |                  |                                                          |                                                       |                                             | 12,5.                                                                   |                                                 |                                                 |
|                                                                                                    |                                                                                                    |                                                                                                    |                                                                           |                  |                                                          |                                                       |                                             |                                                                         |                                                 |                                                 |
|                                                                                                    |                                                                                                    |                                                                                                    |                                                                           |                  |                                                          |                                                       |                                             |                                                                         |                                                 |                                                 |
|                                                                                                    |                                                                                                    |                                                                                                    |                                                                           |                  |                                                          |                                                       |                                             |                                                                         |                                                 |                                                 |
|                                                                                                    | Simple 📃 Unallocate                                                                                                    | d                                                                                                    |                                                                           |                  |                                                          |                                                       |                                             |                                                                         |                                                 |                                                 |
| ecommend closing all other application                                                                                                    | ons while running Easel                                                                                                    | JS Partition Master.                                                                                                 |                                                                           |                  |                                                          |                                                       |                                             |                                                                         |                                                 |                                                 |
|                                                                                                    |                                                                                                    |                                                                                                    |                                                                           |                  |                                                          |                                                       |                                             |                                                                         |                                                 |                                                 |
|                                                                                                    |                                                                                                    |                                                                                                    | Local.                                                                    |                  |                                                          |                                                       |                                             |                                                                         |                                                 |                                                 |
| Information                                                                                                    |                                                                                                    |                                                                                                    | ×                                                                         |                  |                                                          |                                                       |                                             |                                                                         |                                                 |                                                 |
|                                                                                                    |                                                                                                    |                                                                                                    |                                                                           |                  |                                                          |                                                       |                                             |                                                                         |                                                 |                                                 |
| All othe                                                                                                    | "Convert to bas                                                                                                    | ic disk" is applied                                                                                                  |                                                                           |                  |                                                          |                                                       |                                             |                                                                         |                                                 |                                                 |
| U Defore                                                                                                    | Convert to bas                                                                                                    | e disk is applied.                                                                                                   |                                                                           |                  |                                                          |                                                       |                                             |                                                                         |                                                 |                                                 |
|                                                                                                    | 1                                                                                                    |                                                                                                    |                                                                           |                  |                                                          |                                                       |                                             |                                                                         |                                                 |                                                 |
|                                                                                                    |                                                                                                    |                                                                                                    |                                                                           |                  |                                                          |                                                       |                                             |                                                                         |                                                 |                                                 |
|                                                                                                    | OK                                                                                                    |                                                                                                    |                                                                           |                  |                                                          |                                                       |                                             |                                                                         |                                                 |                                                 |
|                                                                                                    | <u>O</u> K                                                                                                    |                                                                                                    |                                                                           |                  |                                                          |                                                       |                                             |                                                                         |                                                 |                                                 |
|                                                                                                    | <u>O</u> K                                                                                                    |                                                                                                    |                                                                           |                  |                                                          |                                                       |                                             |                                                                         |                                                 |                                                 |
|                                                                                                    |                                                                                                    |                                                                                                    |                                                                           |                  |                                                          |                                                       |                                             |                                                                         |                                                 |                                                 |
| 😻 EaseUS Partition Ma                                                                                                    | QK<br>Ister Free Editio                                                                                                    | n - Free For Home                                                                                                    | Users                                                                     |                  |                                                          |                                                       |                                             |                                                                         |                                                 |                                                 |
| SaseUS Partition Ma                                                                                                    | OK<br>aster Free Editio<br>Jiew ▼ � D                                                                                                    | n - Free For Home<br>isk 🔻 🔀 Advan                                                                                   | Users<br>ced 🔻 😵 Hੁ                                                       | elp 🔻            |                                                          |                                                       |                                             |                                                                         |                                                 |                                                 |
| SaseUS Partition Ma                                                                                                    | OK<br>Ister Free Editio                                                                                                    | n - Free For Home<br>isk ▼ 🔀 <u>A</u> dvan                                                                           | Users<br>ced ▼ � ∄                                                        | elp 🔻            |                                                          |                                                       |                                             | *1                                                                      | 0                                               | •                                               |
| EaseUS Partition Me                                                                                                    | ok<br>Ister Free Editio<br>View → ⊗ D<br>Cestil fal                                                                                         | n - Free For Home<br>isk 🔹 🔝 Advan<br>Ut appli                                                                       | users<br>œd ▼ � ∄ª<br>quer                                                | elp 🔻            |                                                          |                                                       |                                             | <u></u>                                                                 | <b>G</b>                                        |                                                 |
| EaseUS Partition Me<br>General Constraints<br>General Constraints<br>General C                                                                                                    | ok<br>Ister Free Editio<br>View ▼                                                                                                    | n - Free For Home<br>isk 🔹 🔝 Advan<br>Ut appli                                                                       | users<br>œd ▼ � ∄ª<br>quer                                                | elp 🔻            |                                                          | Data recov                                            | ery Bac                                     | kup tool Bc                                                             | votable CD L                                    | Jpgrade                                         |
| CaseUS Partition Me<br>CaseUS Partition Me<br>Case General Comparison<br>Undo Redo Apply<br>Operations                                                                                                    | QK<br>Ister Free Editio<br>View • @ D<br>Ceilin fai<br>Refresh                                                                              | n - Free For Home<br>isk 👻 🔝 Advan<br>ut appli                                                                       | users<br>ced • • • #<br>quer                                              | 2lp ¥            | Canacity                                                 | Data recov                                            | ery Bad                                     | tup tool Bc                                                             | votable CD L                                    | Jpgrade                                         |
| EaseUS Partition Ma<br>General General<br>Undo Redo Apply<br>Operations<br>Operators                                                                                                    | QK<br>ister Free Editio<br>View • • • D<br>Call fai<br>Refresh<br>* Partitio                                                                | n - Free For Home<br>isk 👻 🔝 Advan<br>Ut appli<br>n                                                                  | Users<br>ced • • • H<br>QUET<br>File System                               | elp 🔻            | Capacity                                                 | Data recov<br>Us                                      | ery Bac                                     | tkup tool Bio<br>Unused                                                 | votable CD L<br>Status                          | Jpgrade<br>Typi                                 |
| EaseUS Partition Me<br>EaseUS Partition Me<br>General I III IIII<br>Undo Redo Apply<br>Operations<br>Surface test                                                                                                    | QK<br>ster Free Editio<br>yew ◆ ♥ ₽<br>Ceffesh<br>Partitio<br>D                                                                             | n - Free For Home<br>isk v 💽 Advan<br>ut appli<br>n<br>isk 1 (MBR)                                                   | Users<br>ced • • • H<br>QUET<br>File System                               | elp 🔻            | Capacity                                                 | Data recov<br>Us                                      | ery Bac                                     | ckup tool Bc<br>Unused                                                  | ootable CD U<br>Status                          | Jpgrade<br>Typi                                 |
| EaseUS Partition Max       Image: Second second second                                                                                                    | QK<br>Ister Free Editio<br>yew ← D<br>Cellin<br>Refresh<br>A Partitio<br>D<br>T<br>T<br>T<br>T<br>T<br>T<br>T<br>T<br>T<br>T<br>T<br>T<br>T | n - Free For Home<br>isk V 💽 Advan<br>ut appli<br>n<br>isk 1 (MBR)<br>system                                         | Users<br>ced • • • H<br>QUET<br>File System<br>NTFS                       | elp +            | Capacity<br>99,00 MB                                     | Data recov<br>Us<br>33,641                            | ery Bac<br>ed<br>MB                         | dup tool Bc<br>Unused                                                   | ootable CD L<br>Status<br>System                | Jpgrade<br>Type<br>Prim                         |
| EaseUS Partition He<br>General Content<br>General Content<br>General Content<br>General Content<br>Content<br>Cont | QK<br>ster Free Editio<br>yew ♥ ♥ ₽<br>Call fall<br>@ Partito<br>@ Partito<br>@ D<br>                                                       | n - Free For Home<br>isk • 💽 Advan<br>ut applin<br>isk 1 (MBR)<br>: System<br>: Systeme                              | Users<br>ced • • • & H<br>QUET<br>File System<br>NTFS<br>NTFS             | elp 👻            | Capacity<br>99,00 MB<br>61,99 GB                         | Data recov<br>Us<br>33,641<br>41,90                   | ery Bac<br>ed<br>MB<br>GB                   | ikup tool Bc<br>Unused<br>165,36 MB<br>20,09 GB                         | ootable CD L<br>Status<br>System<br>Boot        | Jpgrade<br>Type<br>Prim<br>Prim                 |
| Convert disk 1 to basic of                                                                                                    | QK<br>Ister Free Editio<br>View                                                                                                    | n - Free For Home<br>isk                                                                                             | Users<br>ced • • • • •                                                    | elp •<br>1'<br>3 | Capacity<br>99,00 MB<br>61,99 GB<br>90,62 GB             | Data recov<br>Us<br>33,641<br>41,90<br>90,70          | ery Bac<br>ed<br>MB<br>GB<br>GB             | idup tool Bc<br>Unused<br>165,36 MB<br>20,09 GB<br>299,93 GB            | System<br>Boot                                  | Jpgrade<br>Typr<br>Prim<br>Prim<br>Logi         |
| Convert disk 1 to basic of the formula to basic of the formula to basic of th                                                                                                    | QK<br>Ister Free Editio<br>View • 2<br>Call fall<br>Partitio<br>Partitio<br>Call<br>isk. <= D:                                              | n - Free For Home<br>jsk v 💽 Advan<br><b>ut appli</b><br>m<br><b>isk 1 (MBR)</b><br>SYSTEM<br>: Système<br>: Données | Users<br>ced  V V H<br>QUET<br>File System<br>NTFS<br>NTFS<br>Unallocated | elp •<br>1:<br>3 | Capacity<br>99,00 MB<br>61,99 GB<br>90,62 GB<br>90,62 GB | Data recov<br>Us<br>33,641<br>41,90<br>90,70<br>0 Bvt | ery Bac<br>ed<br>MB<br>GB<br>GB<br>GB<br>es | kup tool Bc<br>Unused<br>165,36 MB<br>20,09 GB<br>299,93 GB<br>12,95 GB | otable CD L<br>Status<br>System<br>Boot<br>None | Jpgrade<br>Typr<br>Prim<br>Prim<br>Logi<br>Loni |

sur "Apply" pour que l'opération choisie démarre.

=> Ne pas oublier de cliquer

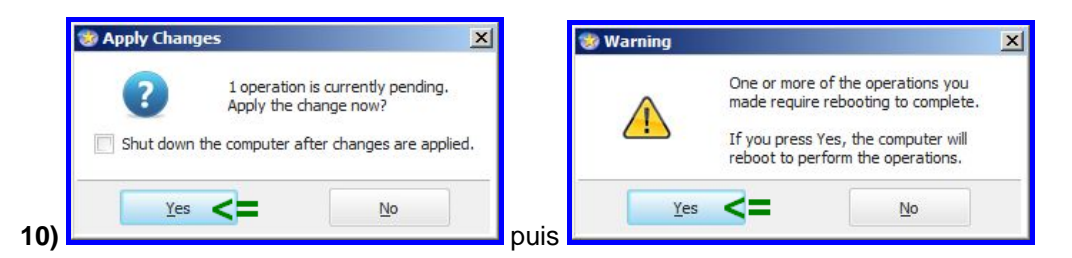

# 11) Après l'opération de conversion effectuée par EaseUS lors du reboot, tout est OK. Le disque est redevenu "De Base" :

| 🚰 Gestion de l'ordinateur       |                       |                     |                     |                                       |                                  |                                          |           |              |             |                     |       |                     | - 🗆 🗵 |
|---------------------------------|-----------------------|---------------------|---------------------|---------------------------------------|----------------------------------|------------------------------------------|-----------|--------------|-------------|---------------------|-------|---------------------|-------|
| Eichier Action Affichage ?      |                       |                     |                     |                                       |                                  |                                          |           |              |             |                     |       |                     |       |
| 🗢 🔿 🔁 🖬 😰 🗇                     | X 📽 🖻 🔍               | <b>1</b>            |                     |                                       |                                  |                                          |           |              |             |                     |       |                     |       |
| Gestion de l'ordinateur (local) | Volume                | Disposition         | Туре                | Système de fichiers                   | Statut                           |                                          | Capacité  | Espace libre | % Libres    | Tolérance de pannes | Délai | Actions             |       |
| 🖃 🙀 Outils système              | Système (C:)          | Simple              | De base             | NTFS                                  | Sain (Démarrer, Fichier d'écha   | inge, Partition principale)              | 61,99 Go  | 20,14 Go     | 32 %        | Non                 | 0%    | Gestion des disques |       |
| Planificateur de tâches         | SYSTEM                | Simple              | De base             | NTFS                                  | Sain (Système, Actif, Partition  | ı principale)                            | 199 Mo    | 165 Mo       | 83 %        | Non                 | 0%    | Autros actions      |       |
|                                 | Données (D:)          | Simple              | De base             | NTFS                                  | Sain (Lecteur logique)           |                                          | 390,62 Go | 297,07 Go    | 76 %        | Non                 | 0%    | Addres actions      |       |
| Gestionnaire de périphéric      |                       |                     |                     |                                       |                                  |                                          |           |              |             |                     |       |                     |       |
| Gestion des disques             |                       | 1                   | Aprè                | s reboo                               | ot                               |                                          |           |              |             |                     |       |                     |       |
| E By Services et applications   |                       |                     | o di                |                                       | t redevenu                       | en discu                                 |           | hase         |             |                     |       |                     |       |
|                                 |                       |                     | eui                 | sque es                               | reuevenu                         | enuisqu                                  | ie ue     | Dast         | -           |                     |       |                     |       |
|                                 |                       |                     |                     |                                       |                                  |                                          |           |              |             |                     |       |                     |       |
|                                 |                       |                     |                     |                                       |                                  |                                          |           |              |             |                     |       |                     |       |
|                                 |                       |                     |                     |                                       |                                  |                                          |           |              |             |                     |       |                     |       |
|                                 |                       |                     |                     |                                       |                                  |                                          |           |              |             |                     |       |                     |       |
|                                 |                       |                     |                     |                                       |                                  | 1                                        |           |              |             |                     |       |                     |       |
| =>                              | De base               | SYSTEM              | 1                   | Système (C:)                          |                                  | Données (D:)                             |           |              |             |                     |       |                     |       |
|                                 | 465,76 Go<br>En ligne | 199 Mo No Sain (Sys | NTFS<br>stème, Acti | 61,99 Go NTFS<br>f, Sain (Démarrer, I | Fichier d'échange, Partition pri | 390,62 Go NTFS<br>Sain (Lecteur logique) |           |              | 12,9<br>Non | 5 Go<br>alloué      |       |                     |       |
|                                 |                       |                     |                     |                                       |                                  |                                          |           |              | k.          |                     |       |                     |       |
|                                 | CD-ROM 0              |                     |                     |                                       |                                  |                                          |           |              |             |                     |       |                     |       |
|                                 | DVD (G.)              |                     |                     |                                       |                                  |                                          |           |              |             |                     |       |                     |       |
|                                 | Aucun media           |                     |                     |                                       |                                  |                                          |           |              |             |                     |       |                     |       |
|                                 | Non allour            | Daubitier           | nuincir-1           | o 🗖 Postition 💤                       | dua 📕 Ernaca lihan 🗖 Laa         | taux laniaua                             |           |              |             |                     |       |                     |       |
|                                 |                       | Partition           | principal           | e <b>Partition</b> eten               | uue 🔤 Espace iibre 🗧 Leo         | ceur logique                             |           |              |             |                     |       |                     |       |
| k                               |                       |                     |                     |                                       |                                  |                                          |           |              |             |                     | 1.11  |                     |       |

**12)** Par contre Windows 7 ne veut pas étendre la taille de la partition D, et encore moins la déplacer vers la droite, en vue de donner plus de place à la partition C

(L'objectif est de donner environ 40 Go de plus à la partition C , pour atteindre les 100 Go)

| De base<br>465,76 Go<br>En ligne | <b>SYSTEM</b><br>199 Mo NTFS<br>Sain (Système, Actif, | <b>Système (C:)</b><br>61,99 Go NTFS<br>Sain (Démarrer, Fichier d'échange, Partition pri | Données (D:)<br>390,62 Go NTFS<br>Sain (Lecteur logique) | Ouvrir<br>Explorer                                               |
|----------------------------------|-------------------------------------------------------|------------------------------------------------------------------------------------------|----------------------------------------------------------|------------------------------------------------------------------|
| CD-ROM 0<br>DVD (G:)             |                                                       |                                                                                          |                                                          | Modifier la lettre de lecteur et les chemins d'accès<br>Formater |
| Aucun média                      |                                                       |                                                                                          | =                                                        | Étendre le volume     Réduire le volume     Supprimer le volume  |
| Non alloué                       | Partition principale                                  | 📕 Partition étendue 📕 Espace libre 📘 Lec                                                 | teur logique                                             | Propriétés                                                       |
|                                  |                                                       |                                                                                          |                                                          | Aide                                                             |

### 13) On demande donc à EaseUS Partition Master de le faire :

| Please specify the size and the locat                                                                                                    | ion for the n            | ew partition.    |           |
|----------------------------------------------------------------------------------------------------|--------------------------|------------------|-----------|
| Decide size and position                                                                                                    |                          |                  |           |
|                                                                                                    |                          |                  | ]         |
| 373258MB                                                                                                    |                          |                  |           |
| Pour decaler de 40 Go<br>vers la droite => Unallocated Space Before:                                                                        | 40004,0                  | ÷ MB             |           |
| Pour agrandir la <sub>r B</sub> artit <u>ion</u> D                                                                                          | 373258,9                 | ≑ MB             |           |
| au maximum sur<br>l'espace libre => Unallocated Space <u>A</u> fter:                                                                        | 0,0                      | * MB             |           |
| Cluster Size :                                                                                                    | 4K                       | *                |           |
|                                                                                                    |                          |                  |           |
| Disk1         *:         C: Systèm.         Unalloca         D:           Basic MBR         *:         61,99 GB         39,07 GB         36 | Données (NTI<br>14,51 GB | FS)              |           |
| AWe recommend you backup the data w                                                                                                    | ith <u>EaseUS Todo</u>   | Backup before op | peration. |
|                                                                                                    | 1                        |                  | []        |

=> On indique **40000 Mo** avant la partition D, et **0 Mo** 

### après cette partition.

# 14) Après une longue opération d'EaseUS au reboot, la partition D est désormais à sa place :

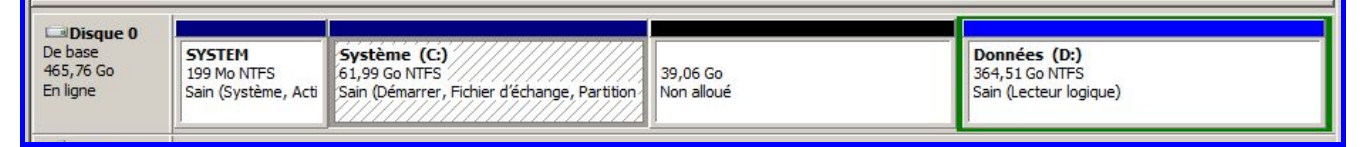

### 15) Il faut maintenant agrandir la partition C sur les 39,06 Go non alloués :

| Resize/Move partition                                                                                                    |                                        | ×        |                                         |
|----------------------------------------------------------------------------------------------------|----------------------------------------|----------|-----------------------------------------|
| he are specify the size and the location is the size and the location is the size and the location is the size and the size and the size are size as the size as the size as t | on for the new partition.              |          |                                         |
| Decide size and position                                                                                                    |                                        |          |                                         |
|                                                                                                    |                                        |          |                                         |
| 103477MB                                                                                                    |                                        |          |                                         |
| our agrandir<br>a partition C Unallocated Space Before:                                                                                                    | 0,0                                    |          |                                         |
| u maximum sur <sub>Partition <u>S</u>ize :<br/>espace libre de 40 Go</sub>                                                                                                    | 103477,3                               |          |                                         |
| => Unallocated Space <u>A</u> fter:                                                                                                    | 0,0                                    |          |                                         |
| Cluster Size :                                                                                                    | 4.                                     |          |                                         |
| 🕞 Disk1 📃 💻                                                                                                    |                                        |          |                                         |
| Basic MBR<br>465,76 GB 19 101,05 GB 364,5                                                                                                    | nnées (NTFS)<br>1 GB                   |          |                                         |
| We recommend you backup the data wi                                                                                                    | th <u>EaseUS Todo Backup</u> before op | eration. |                                         |
| Help                                                                                                    | QK                                     | Cancel   |                                         |
|                                                                                                    |                                        |          | => On indique 0 Mo après la partition C |

### 16) Après l'opération faite par EaseUS lors du reboot, tout est correct. La partition C fait désormais 101,05 Go :

| Disque 0  |                              |                                                          |                        |
|-----------|------------------------------|----------------------------------------------------------|------------------------|
| De base   | SYSTEM                       | Système (C:)                                             | Données (D:)           |
| 465,76 Go | 199 Mo NTFS                  | 101,05 Go NTFS                                           | 364,51 Go NTFS         |
| En ligne  | Sain (Système, Actif, Partit | Sain (Démarrer, Fichier d'échange, Partition principale) | Sain (Lecteur logique) |

### 17) Il ne reste plus qu'à désinstaller EaseUS :

| EaseUS Partition Master 9.2.2     | EaseUS     |              | 16/06/2013           | 101 Mo     |
|-----------------------------------|------------|--------------|----------------------|------------|
| E farmental Same Language Seritan | Alle Solar | Désinstaller | -Report a data a ser | UNITE LIVE |

18) On peut aussi supprimer ce dossier résiduel "EaseUS" dans "C:\Program Files (x86)" si Windows 64 bits, ou dans "C:\Program Files" si Windows 32 bits :

| 📙 C:\Program Files (x86)\EaseU5                    |                                            |                  |                     | <u>-0×</u>                             |
|----------------------------------------------------|--------------------------------------------|------------------|---------------------|----------------------------------------|
| 🚱 🕞 🗸 🔸 Ordinateur 👻 Système (C:) 👻 Progr          | am Files (x86) → EaseUS →                  |                  | - 😥                 | Recherch                               |
| Eichier Edition Affichage Qutils 2                 |                                            |                  |                     |                                        |
| Organiser 🔻 🍃 Ouvrir 🛛 Indure dans la bibliothèque | e ▼ Partager avec ▼ Graver Nouveau dossier |                  |                     | ······································ |
| 🖃 🍌 Program Files (x86)                            | Nom *                                      | Modifié le       | Туре                | Taille                                 |
| 12 - Andrew Conference ( ) and Anto                | EaseUS Partition Master 9.2.2              | 18/06/2013 08:31 | Dossier de fichiers |                                        |
| 12 A Milliona                                      |                                            |                  |                     |                                        |
| 12                                                 |                                            |                  |                     |                                        |
| an an electronicational design                     |                                            |                  |                     |                                        |
| E EaseUS                                           | <= Dossier résiduel                        |                  |                     |                                        |
| EaseUS Partition Master 9.2.2                      | - Dossier residuer                         |                  |                     |                                        |
| 🌙 bin                                              | <b>•</b>                                   |                  |                     |                                        |
| EaseUS Partition Master 9.2.2 Modifié le           | e: 18/06/2013 08:31                        |                  |                     |                                        |
| Dossier de fichiers                                |                                            |                  |                     |                                        |
| 1 élément sélectionné                              |                                            |                  | 斗 Ordina            | ateur //                               |